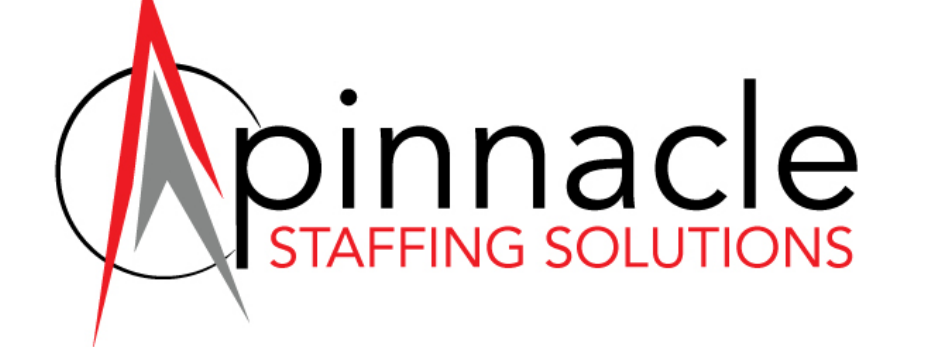

# **Time Tracking**

Training for BambooHR

# How to access your Timesheet

- 1) Login to your Bamboo account at <u>https://pinnaclestaffing.</u> <u>bamboohr.com</u>
- Click <u>My Info</u> at the top
   Click the <u>Timesheet</u> tab
- Timesheet More -Personal Job Requirements Training Notes **Benefits** Show This Pay Period \* E Timesheet Apr 9-15 Change History Sun 0h 00m Apr 9 Not Clocked In Oh 00m Today Mon 0h 00m Apr 10 Clocked Out: Mar 17 at 5:00 PM O Clock In Tue 0h 00m Apr 11 5:21 PM This Week Apr 9 - 15 (4 days left) Wed 0h 00m Apr 12 S M T W T F S ④ 0h 00m Thu 0h 00m Apr 13 This Pay Period Fri Apr 9 - 15 (4 days left) 0h 00m Apr 14 Oh 00m Will be sent for approval on Apr 14 Sat 0h 00m Apr 15

## Enter <u>Regular Time</u> & Leave <u>gaps</u> for Lunch Breaks

| Enter Time | Worked                                 |                                           | ×             |
|------------|----------------------------------------|-------------------------------------------|---------------|
| Mond       | ay, Jan 8                              |                                           |               |
| Start      | Time End Time                          | Save time to                              |               |
| 8:00       | AM • - 12:00 PM •                      | Select Project/Task                       | ▼ 📑 4h 00m    |
|            |                                        | All Projects                              |               |
| + Add F    |                                        | -Regular Time                             | Total: 4b 00m |
| 1 Add E    | in y                                   | Complete Guarantee 40 hrs                 |               |
|            |                                        | Holiday 8 hrs                             |               |
| Save       | Cancel                                 | Personal/Sick/Vaca Time *If<br>Available* |               |
|            |                                        |                                           |               |
|            |                                        |                                           |               |
|            |                                        |                                           |               |
| ,          | 8h 30m                                 |                                           | <b>୬ ጵ</b>    |
| Mon        | 8:00 AM - 5:00 PM                      |                                           |               |
| Apr 10     | 8:00 AM - 12:00 PM → 4h 00m on Regular | Time 2 time                               | entries       |
|            | 12:30 PM - 5:00 PM → 4h 30m on Regular | Time                                      |               |
|            | + Add Time Entry                       |                                           |               |

 Click + Add Time Entry
 Enter hours to the nearest quarter hour Ex. 12:07=12:00 and 12:08=12:15
 Select Regular Time when you are logging the hours you worked
 Enter 2 time entries to show a gap when a

Enter **2 time entries** to show a gap when a lunch break was taken

\*Minimum 30 min lunch break\*

This gap shows a 30 min lunch break was taken

# **Guaranteed Hours**

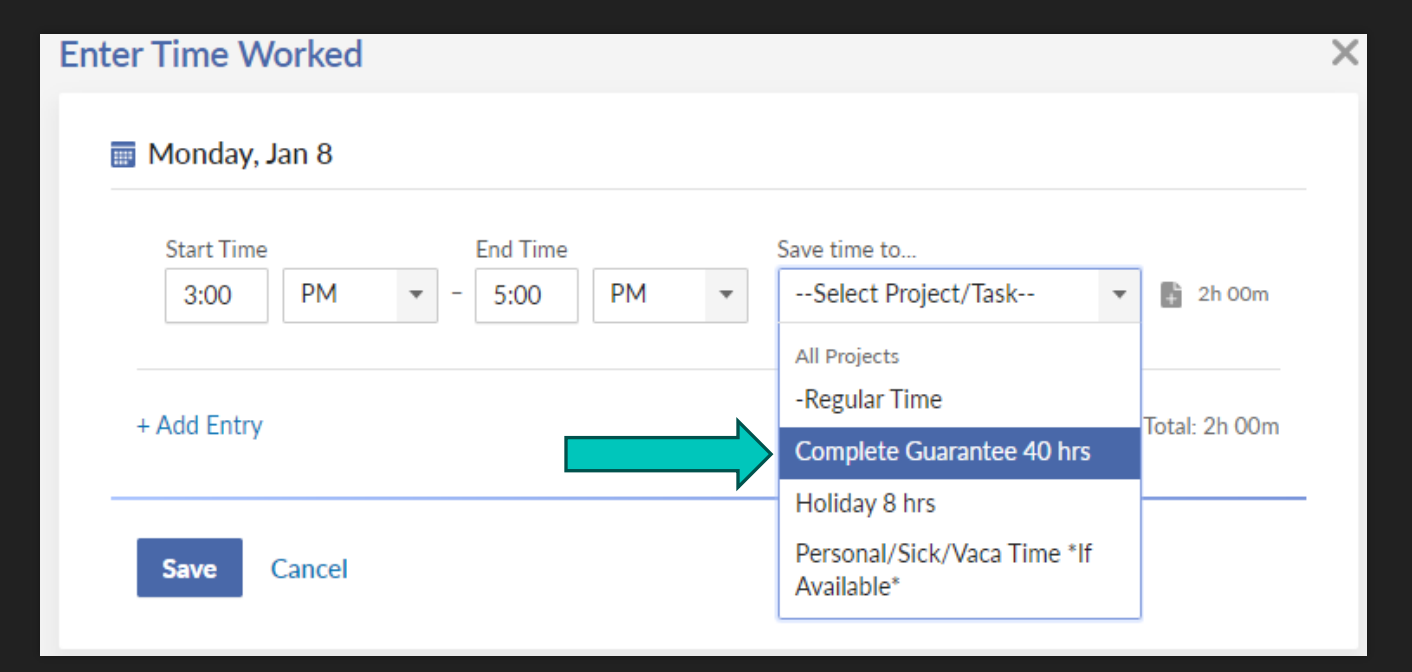

• You will see an option to select Complete Guarantee Hrs if you are guaranteed hours per your contract.

 If you did not reach that total because of the center (i.e. low patient volume, machines down), then add an entry for the balance of hours you are guaranteed.

# Add a note for Guaranteed Hour entries

| Start Time<br>3:00 PM •                                        | End Time<br>- 5:00 PM | • | Save time to Complete Guarantee ×      | or Note   |
|----------------------------------------------------------------|-----------------------|---|----------------------------------------|-----------|
| + Add Entry                                                    |                       |   | Day Total                              | l: 2h 00r |
| Save Cancel                                                    |                       |   |                                        |           |
|                                                                |                       |   |                                        |           |
|                                                                |                       |   |                                        |           |
| Monday, Jan 8                                                  |                       |   |                                        |           |
| Monday, Jan 8<br>Start Time                                    | End Time              |   | Save time to                           |           |
| Monday, Jan 8<br>Start Time<br>3:00 PM 💌                       | End Time<br>- 5:00 PM | Ŧ | Save time to<br>Complete Guarantee X 🔻 | 2h 00m    |
| Monday, Jan 8<br>Start Time<br>3:00 PM •<br>Low patient volume | End Time<br>- 5:00 PM | • | Save time to<br>Complete Guarantee × • | 2h 00m    |

• Add a note by clicking on the + sign

#### OType the reason in the text box

(ex. Low patient volume, machines down, etc.)

# Time Off

#### 👿 Friday, Jan 12

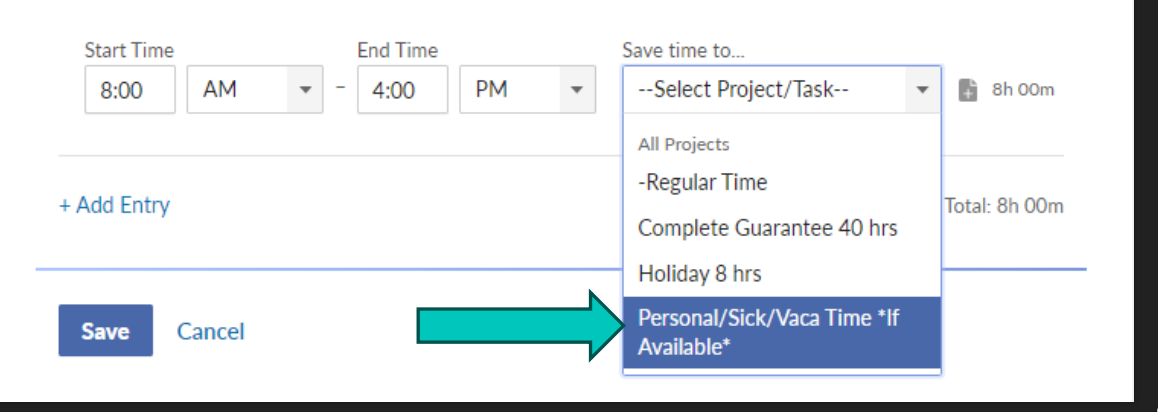

#### Paid Time Off

O Select Personal/Sick/Vaca Time

• These hours may be adjusted or removed by Pinnacle if you have not yet accrued the number of PTO hours requested.

• Refer to your IES Paystub for PTO accrual

Unpaid Time Off

O Do NOT enter these hours on your Timesheet

# Time Off On Assignment in AZ/CA/CO/IL/MA/NM/NY

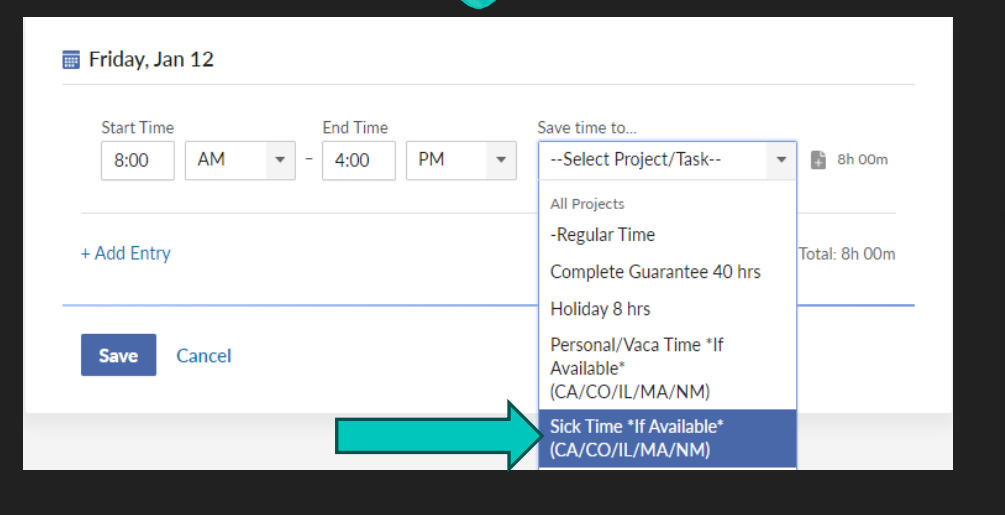

#### 👿 Friday, Jan 12

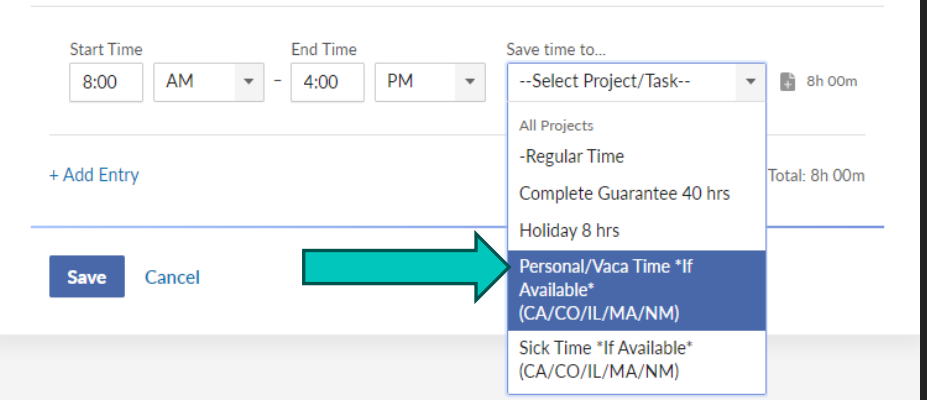

Sick and Personal/Vaca Time are separate.

#### Olf sick, select Sick Time

Olf taking personal or vacation time, select Personal/Vaca Time

# Add a note if you left work early

| 8:00 AM                                                       | rnd Time<br>■ 2:00 PM                        | Save time to                 | <br>ime × • | <b>0</b> 0m     |
|---------------------------------------------------------------|----------------------------------------------|------------------------------|-------------|-----------------|
| Add Entry                                                     |                                              |                              | Day         | / Total: 6h 00r |
| Save Cancel                                                   |                                              |                              |             |                 |
|                                                               |                                              |                              |             |                 |
|                                                               |                                              |                              |             |                 |
| Monday, Jan 8                                                 |                                              |                              |             |                 |
| Monday, Jan 8<br>Start Time                                   | End Time                                     | Save time to                 |             |                 |
| Monday, Jan 8<br>Start Time<br>8:00 AM                        | End Time<br>• 2:00 PM                        | Save time to<br>-Regular Tir | me × •      | 6h 00m          |
| Monday, Jan 8<br>Start Time<br>8:00 AM<br>I left early due to | End Time<br>- 2:00 PM<br>a family emergency. | Save time to<br>Regular Tir  | me × •      | h 00m           |

### OAdd a note by clicking on the + sign

### • Type the reason in the text box

# Add a note if you are out for a full day

- You will not be able to save a note if you did not enter a time entry for that day.
- Add the note to your next time entry.

Example Below: Jane Doe was out sick on Mon 4/10. She added a note to her next time entry on Tues 4/11.

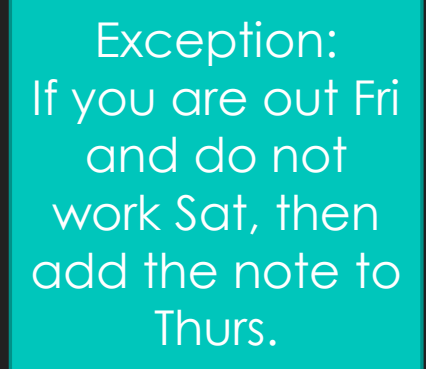

| Start Time | End Time     | Save time to   | Add Project or Note |
|------------|--------------|----------------|---------------------|
| 7:30 AM    | ▼ - 12:30 PM | ▼ Regular Time | 🗙 👻 🖺 5h Q m        |
| dd Entry   |              |                | Day Total: 5h 00m   |
|            |              |                |                     |

| Start Time    | End Time     |   | Save time to |     |                |
|---------------|--------------|---|--------------|-----|----------------|
| 7:30 AM       | ▼ - 12:30 PM | • | Regular Time | × • | 🖺 5h 00m       |
| - Add Entry   |              |   | 1            | Day | v Total: 5h 00 |
| , tala zina , |              |   |              | 201 | 101011 011 00  |

# Holidays

#### Monday, Dec 25

| Start Time  | End Time    | Save time to                              | _              |
|-------------|-------------|-------------------------------------------|----------------|
| 8:00 AM -   | - 4:00 PM - | Select Project/Task                       | 🔓 8h 00m       |
|             |             | All Projects                              |                |
| + Add Entry |             | -Regular Time                             | Total: 8h 00m  |
| + Add Entry |             | Complete Guarantee 40 hrs                 | Iotal: off 00m |
|             |             | Holiday 8 hrs                             |                |
| Save Cancel |             | Personal/Sick/Vaca Time *If<br>Available* |                |

# If your assignment extends over a holiday, enter 8 hours and select Holiday 8 hrs

#### • Holidays recognized by Pinnacle:

- -New Year's Day
- -Memorial Day
- -Independence Day
- -Labor Day
- -Thanksgiving Day
- -Christmas Day

### **The Timesheet Process**

### 1) Traveler must finalize their Timesheet entries **before Friday at 5:00 PM.**

- 2) Timesheet is automatically sent to the Timesheet Approver via email on Friday at 5:00 PM.
- 3) Timesheet is reviewed by Pinnacle Staffing Solutions.
- If you need to make a correction and can no longer edit your timesheet, please email **admin@pinnaclestaffingsolutions.org** ASAP.
- If corrections are not made before Monday, **payment may be delayed**.

VERIFY TIMESHEET FOR ACCURACY \*BEFORE\* FRIDAY AT 5:00 PM

# Thank you ③

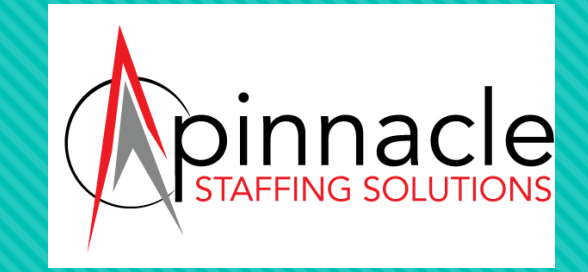

# Pinnacle Staffing Solutions appreciates you!

If you have any questions, please reach out to your Recruiter or Account Manager.